#### <u>การสร้างแบบสอบถามออนไลน์</u>

1. ให้เข้าไปที่ <u>www.gmail.com</u>

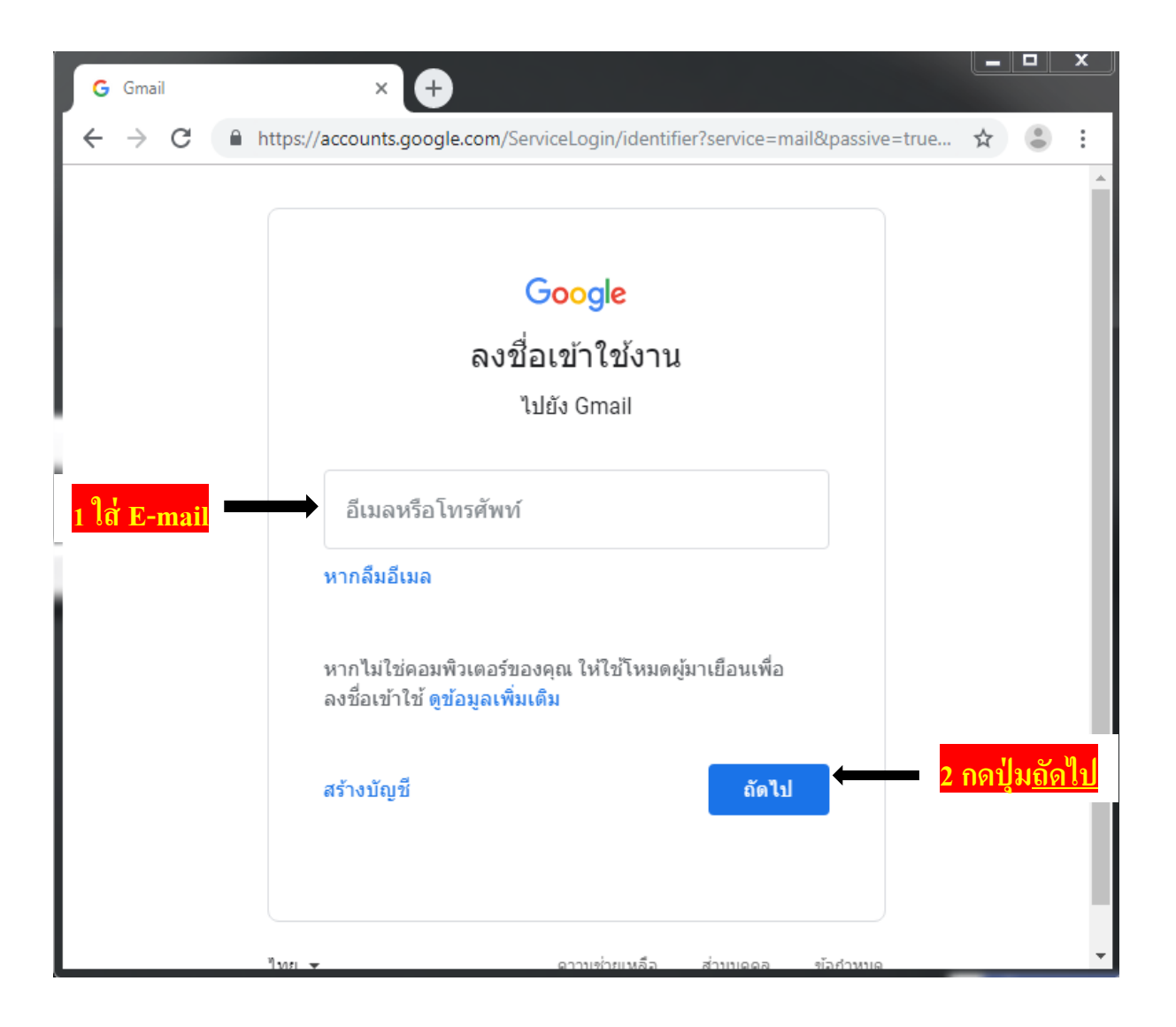

จะเข้าที่หน้า E-mail

| <b>M</b> กล่             | องจดหมาย (82) - wichida.numay 🗙              | +      |                                                      |                                |                                     |                       |                           |                      |                                      | <u> </u>                     |
|--------------------------|----------------------------------------------|--------|------------------------------------------------------|--------------------------------|-------------------------------------|-----------------------|---------------------------|----------------------|--------------------------------------|------------------------------|
| $\leftarrow \rightarrow$ | C https://mail.googl                         | e.com/ | mail/u/0/#inbox                                      |                                |                                     | ۲                     | 07                        | ☆                    | 1                                    | :                            |
| ≡                        | M Gmail                                      | Q      | ค้นหาอีเมล                                           |                                |                                     |                       | Ŧ                         |                      | ?                                    | ***                          |
| +                        | เขียน                                        |        | <ul> <li>3 คลิกที่ (</li> </ul>                      | Google                         | App (ခူ                             | ิด 9                  | จุด                       | -                    | (                                    | <u> </u>                     |
|                          | กล่องจดหมาย 82                               |        | หลัก                                                 | *                              | โซเชียล                             |                       |                           |                      | ារ <mark>1</mark> s<br>Apple l       | <mark>ายการใ</mark><br>Music |
| *                        | ติดดาว<br>เลือนการแจ้งเตือนแล้ว              |        | TMB Bank<br>โอนเงินเสร็จสมบู<br>เรียนคุณ วิชิดา จิรา | ∣ <b>รณ์แล้ว</b> ⊮<br>าพล รายก | ง่าน ทีเอ็มบี<br>ารโอนของท          | <b>ทัช /</b><br>่านสำ | ์ <b>Succ</b><br>กเร็จเรี | <b>:ess</b><br>ยบร้อ | Transf<br>ยแล้ว โ                    | e <b>r via</b><br>โดยมีร.    |
|                          | ส่งแล้ว<br>ร่างจดหมาย<br>wichida.numav09@gma |        | TMB Bank<br>แจ้งการเข้าใช้งา<br>เรียนคุณ วิชิดา จิรา | <b>น / Notic</b><br>าพล ธนาศ   | <b>:e of Log in</b><br>การขอเรียนให | ห้ทรา                 | บว่า บ้                   | ัญชีข                | องท่าน                               | :<br>ได้มีก.                 |
| ~                        | เพิ่มเติม                                    |        | ฉัน 2<br>ความเสียง<br>Forwarde                       | d messa                        | ge จา                               | ก: wi                 | chida                     | jirap                | ohon <v< th=""><th>evichid</th></v<> | evichid                      |
|                          |                                              | :: 🗆   | ฉัน 2                                                |                                |                                     |                       |                           |                      | Î                                    | $\widehat{\mathbf{r}}$       |

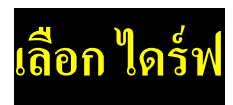

| ≡      | M Gmail                                        | Q ค้นหาอีเมล             |                                                     | •             | G        |        |
|--------|------------------------------------------------|--------------------------|-----------------------------------------------------|---------------|----------|--------|
| 4      | เขียน                                          | □ - C :                  |                                                     |               |          | _      |
|        | กล่องจดหมาย 84                                 | 📮 หลัก                   | 🚉 โซเชียล                                           |               | G        |        |
| *      | ติดดาว                                         | 🔲 🕁 Google               | <b>การแจ้งเดือนความปลอดภัย</b> - มีการลงช่          | រាមិរា Goodle | คนทา     | Maps   |
| ©<br>> | เลือนการแจ้งเดือนแล้ว<br>ส่งแล้ว               | 🗌 🚖 KAMONTIP THARASATAY. | วาระการประชุม เพิ่มเติม<br>👿 วาระการประชุม เ        | YouTube       | <b>G</b> | Gmail  |
|        | ร่างจดหมาย<br>wichida.numay09@gma<br>เพิ่มเดิม | 📄 🕁 weera taeng          | 4. เลือก ใดร์ฟ                                      | •••           |          | 31     |
|        |                                                | 🗌 🕁 Find My iPhone 2     | <mark>มีการเล่นเสียงบน "iPhone"</mark> - มีการเล่นเ | รายชื่อติดต่อ | ไดรฟิ    | ปฏิทิน |
|        |                                                | 🗋 🟠 Apple                | <b>ปัญหาการเรียกเก็บเงิน</b> - ปัญหาการเรียเ        | GX            | -        |        |
|        |                                                | 🗌 🚖 đu                   | 4646465<br>👿 ดุ่มือการสร้างแบ                       | แปลภาษา       | ภาพถ่าย  |        |
|        |                                                | 🗌 🕁 ฉัน                  | 123456                                              |               | อื่นๆ    |        |
|        | <b>:</b> 0                                     |                          | Google-Form.pdf                                     |               |          | >      |

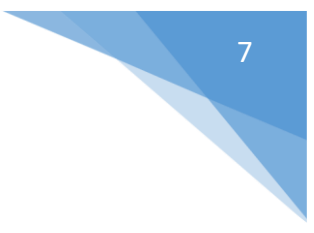

#### เมื่อเข้ามาที่ใดร์ฟแล้ว ให้ทำการสร้างโฟลเดอร์ขึ้นมาใหม่

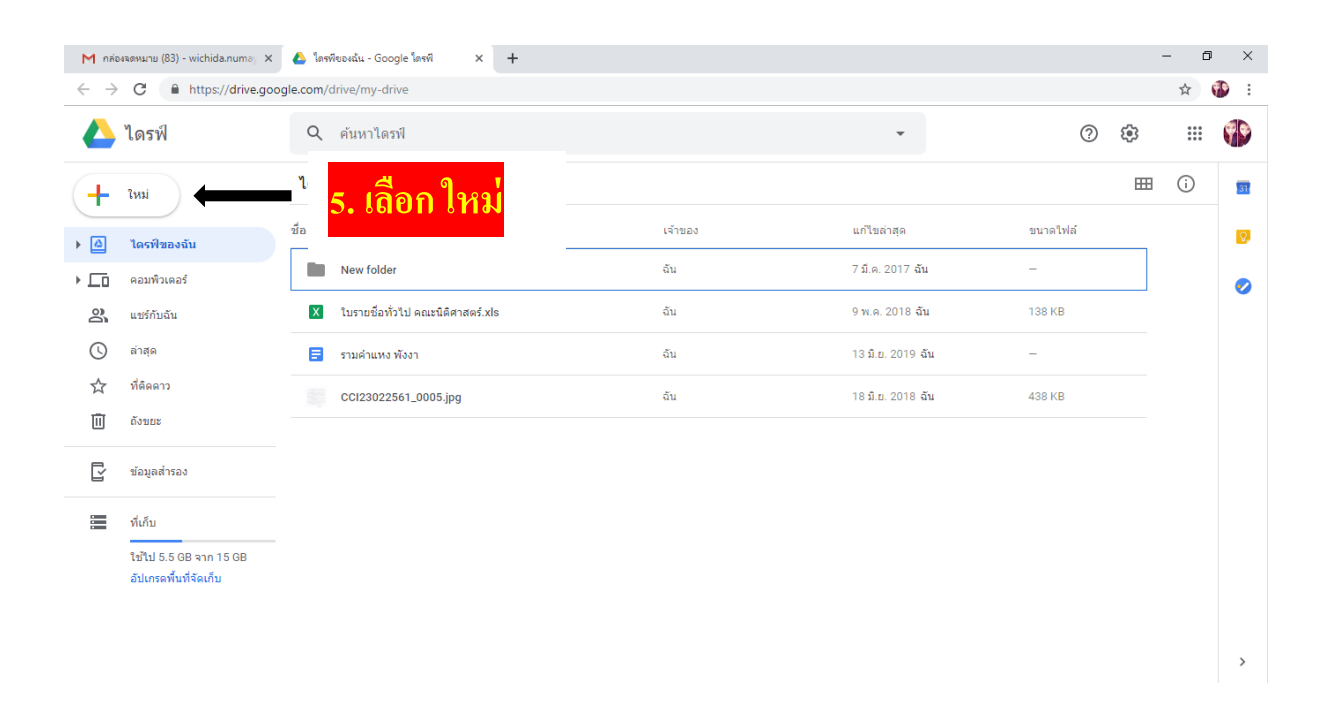

| М плаечяемылы (83) - wichida.numa) ×<br>← → С                  | 💩 ใดรพิชองฉัน - Google โดรฟ์ 🗙 🕂<br>ogle.com/drive/my-drive                          |                 |                                        |                                | - ⊡ ×             |
|----------------------------------------------------------------|--------------------------------------------------------------------------------------|-----------------|----------------------------------------|--------------------------------|-------------------|
| 📥 ไดรฟ์                                                        | Q ดันหาไดรฟ                                                                          |                 | Ŧ                                      | ()<br>()                       | :: 🌓              |
| 🕞 โฟลเดอร์                                                     | งฉัน -                                                                               |                 |                                        | <b>==</b>                      | (i) 🛐             |
| <ul> <li>ค้ อัปโหลดไฟล์</li> <li>ค้ อัปโหลดโฟลเดอร์</li> </ul> | w folder                                                                             | เจ้าของ<br>ฉัน  | แก้ไขล่าสุด<br>7 มี.ค. 2017 <b>ฉัน</b> | ขนาดไฟล์<br>—                  | 0                 |
| 🗐 Google เอกสาร                                                | > กยขือทั่วไป คณะนิติศาสตร์.xls                                                      | ລັນ             | 9 พ.ค. 2018 ฉัน                        | 138 KB                         | •                 |
| Google สไลด์<br>เพิ่มเดิม                                      | รับในมีข้อ<br><b>6. เดือ</b>                                                         | ก เพิ่มเติม และ | ะคลิกที่ Goog                          | gle ฟอร์ม                      |                   |
| 🔽 ข้อมูลสำรอง                                                  | <ul> <li>Google ฟอร์ม</li> <li>CC Google วาดเขียน</li> <li>Google My Maps</li> </ul> |                 |                                        |                                |                   |
| ที่เก็บ                                                        | Google Sites                                                                         |                 |                                        |                                |                   |
| ใช้ไป 5.5 GB จาก 15 GB<br>อัปเกรดพื้นที่จัดเก็บ                | + เชื้อมต่อแอปเพิ่มเติม                                                              |                 |                                        |                                |                   |
|                                                                |                                                                                      |                 |                                        |                                | >                 |
| Type here to search                                            | Q 🛱 🤁 🚍 🏦 📘                                                                          | 🗙 😔 🏮 🐖         | 40%                                    | g <sup>q</sup> ∧ ∎ @ (\$)) "ma | 19:23<br>6/7/2562 |

## จะเปิดมาที่หน้า Google Form ให้ทำ การตั้งชื่อแบบฟอร์ม

| M กล่องจอหมาย (83) - wichida.numay 🗙 🛛 💩 ใดรง | ของส้น - Google ไดรที 🗙 🧮 ฟอร์นไม่มีชื่อ - Google ฟอร์ม 🗙 🕂 |                                            | - 0 ×             |
|-----------------------------------------------|-------------------------------------------------------------|--------------------------------------------|-------------------|
| ← → C                                         | orms/d/1174Kyi2RIBT_4tRf-efnSHnowhly8VI1guODAB2fodE/edit    |                                            | 🖻 🛧 🚯 :           |
| ← ฟอร์มไม่มีชื่อ ☆                            |                                                             | 🌳 💿 🌣                                      | do : 🎲            |
|                                               |                                                             |                                            |                   |
| र्भ<br>१                                      |                                                             |                                            |                   |
| 7. ตงชอ แบบฟอร                                | ศาลาม การตอบกลับ                                            |                                            |                   |
|                                               |                                                             | 0                                          |                   |
|                                               | ุษ พอรม เมมชอ                                               | D                                          |                   |
|                                               | ด่าอธิบายแบบพ่อร์ม                                          | 8.อธิบายแบบฟอร์ม                           |                   |
|                                               | คำถามไม่ระบุชื่อ                                            | 0                                          |                   |
|                                               | 🔿 ดัวเดือกที่ 1                                             | =                                          |                   |
| l                                             |                                                             |                                            |                   |
|                                               |                                                             |                                            |                   |
|                                               |                                                             |                                            |                   |
|                                               |                                                             |                                            | 0                 |
| Type here to search                           | J 🛱 🤤 🚍 🔒 📘 숙 💌 💿 🐖                                         | <mark>3</mark> 6%) x <sup>Q</sup> ∧ ⊡ // v | (1)) ENG 6/7/2562 |

| ← → C | n/forms/d/10U83w0P9i6YvullaigsejD20VPcyMGYYQdWAg59Z2gQ/edit<br>มันทึกการเปลี่ยนแปลงทั้งหมดไว้<br>นั้นครทันตัว | Ŷ              | ≌ ☆ ☆ ⊠<br># : ∰     |
|-------|----------------------------------------------------------------------------------------------------|----------------|----------------------|
|       | ศำถาม การตอบกลับ                                                                                              |                |                      |
|       | ศึกษาใหม่ ปีการศึกษา 2562                                                                                     |                |                      |
|       | โปรดทำเครื่องหมาย / ในช่อง สี่เหลี่ยม หน้าข้อความที่ตรงกับผูดอบแบบสอบถาม                                      | 9.ค            | ลิก ที่ หลายตัวเลือก |
|       |                                                                                                    |                |                      |
|       | เพศ                                                                                                    | 🔘 หลายตัวเลือก | 5                    |
|       | ข้อเสนอแนะ: เพื่มทั้งหมด ไม่ต้องการระบุ อื่นๆ                                                                 |                | Γ                    |
|       | טוני 🔾                                                                                                    | ×              |                      |
|       | <u></u> неўл                                                                                                  | ×              | 0                    |
|       | 🔵 เพิ่มดัวเลือก หรือ เพิ่ม "อื่นๆ"                                                                            |                | =                    |
|       |                                                                                                    | 🗐 🗐 จำเป็น 🔵   |                      |
|       |                                                                                                    |                | 0                    |

| M กล่องจดหมาย (83) - wichida.numay 🗙   📤 1 | ดรพีของฉัน - Google ไดรพี 🗙 🔠 ฟอร์มไม่มีชื่อ - Google ฟอร์บ 🗴 🕂 |                                                     | - o ×                                                |
|--------------------------------------------|-----------------------------------------------------------------|-----------------------------------------------------|------------------------------------------------------|
| ← → C                                      | n/forms/d/10U83w0P9i6YvullaigsejD20VPcyMGYYQdV                  |                                                     | 🔤 🛧 🚯 :                                              |
| 🔶 ฟอร์มไม่มีชื่อ 🖿 🖈                       | มาร์กการบไล้ยาแปลงทั้งกบตไว้<br>ไปโครทีแต้ว                     | и дээнимоан мөд<br>• _                              | तंง : 👘 Î                                            |
|                                            | เช่น ชื่อ - นามสกุล 🛶                                           | 🕨 — ศาตอบสั้นๆ                                      |                                                      |
|                                            | ศึกษาใหม บการศกษา 2562                                          | 📄 ซอหน้า 🔶 คำถามปลา                                 | ยเปิด                                                |
|                                            | น เลือกตอบได้เพียง 1 คำตอบ 🛁                                    | พลายด้วเลือก                                        |                                                      |
|                                            |                                                                 | 🗹 ช่องทาเครื่องหมาย — เ <mark>ลือุกตอบได้มาก</mark> | ากว่า 1 คำตอบ                                        |
|                                            | Drop down list เลือกได้ 1 คำตอบ ——>                             | 오 เลือนลง                                           |                                                      |
|                                            | ข้อเสนอแนะ: เพิ่มทั้งหมด ไไม่ต้องการระบุ อื่นๆ                  | 🚯 อัปโหลดไฟล์ 🏾 🕇                                   |                                                      |
|                                            | <ul> <li>มาย</li> </ul>                                         | ••• สเกลเซิงเส้น                                    |                                                      |
|                                            | 🔿 หญิง                                                          | ตารางตัวเลือกหลายข้อ                                | ้เค่าคะแนน                                           |
|                                            | ◯ เพิ่มตัวเลือก หรือ เพิ่ม"อื่นๆ"                               | ดารางกริดช่องทำเครื่องหมาย                          |                                                      |
|                                            |                                                                 | 🖬 วันที                                             |                                                      |
|                                            | แบบเลือก วัน/เวลา – วันที่/เวลา 🛶                               | () Dan                                              | 0                                                    |
| Type here to search                        | J 🛱 🤮 🚍 🔒 📘 🕿 🥯 🧕                                               | 🔰 🚾 👔 🕅 🕅                                           | 信 (19) <sup>1</sup> Mu 19:53<br>6/7/2562 <b>早</b> 1) |

#### เครื่องมือต่างๆ

|                                        | 591111 200Z                       |                |                                                    |
|----------------------------------------|-----------------------------------|----------------|----------------------------------------------------|
| โปรดทำเครื่องหมาย / ในช่อง สีเหลี่ยม 1 | หน้าข้อความที่ตรงกับผูตอบแบบสอบถา | ונו            | เครื่อ                                             |
|                                        |                                   |                | เพิ่มคำถาม                                         |
| เพศ                                    |                                   | 🔘 หลายตัวเลือก | นำเข้าคำถาม 🕁 🗗                                    |
| ข้อเสนอแนะ: เพิ่มทั้งหมด ไม่ต้อง       | การระบุ อื่นๆ                     | เพิ่มชื่อ หรื  | อ เพิ่มหัวข้อ ———————————————————————————————————— |
| 🔵 ช่าย                                 |                                   |                | เพิ่มรูปภาพ 📥 🗖                                    |
|                                        |                                   | เพิ่ม V        | DO Youtube                                         |
| 🔘 หญิง                                 |                                   |                |                                                    |

| M กล่องจดหมาย (83) - wichida.numay 🗙 🛛 🝐                     | โดรพิยองฉัน - Google โดรพิ 🗙 🔳 ฟอร์นไม่มีเชื่อ - Google ฟอร์ม 🗙 🕂 | - 0 ×            |
|--------------------------------------------------------------|-------------------------------------------------------------------|------------------|
| $\leftrightarrow$ $\rightarrow$ C $($ https://docs.google.co | n/forms/d/1-YhTX8MpLLjKXjpgRAasl-0qS7knfr1bpAfdUaqayM/edit        | 🖻 🌣 🚯 :          |
| ← ฟอร์มไม่มีชื่อ ☆                                           | 11.ดูในมุมมองของผู้ตอบ 🌧 👁 🌣                                      | तंउ : 🏫          |
|                                                              | ศำถาม การตอบกลับ                                                  |                  |
|                                                              | ฟอร์มไม่มีชื่อ<br>ศาลธิบายแบบฟอร์ม                                |                  |
|                                                              |                                                                   |                  |
|                                                              | (หันตัวเลือก หรือ เห็น "อื่นๆ"                                    |                  |
| Type here to search                                          |                                                                   | (C d)) ENG 21:12 |

## การตั้งค่าแบบสอบถามทั่วไป

| M กล่องจอหมาย (83) - wichida.numay 🗙   🝐 ให        | รพิของเน้น - Google โตรพิ X 📘 ฟอร์มโนมิชือ - Google ฟอร์ม X 🕂                             | - 0 ×                     |
|----------------------------------------------------|-------------------------------------------------------------------------------------------|---------------------------|
| ← → C ■ https://docs.google.com ← ฟอร์มไม่มีชื่อ ☆ | /forms/d/1-YhTX8MpLUKXjpgRAasI-0q57knfr1bpAfdiJaqayM/edit<br>12.การตั้งค่าแบบสอบถามทั่วไป | □ ☆ ♥ :<br>₃ : ♥♥         |
|                                                    | ศำถาม การตอบกลับ                                                                          |                           |
|                                                    | ฟอร์มไม่มีชื่อ<br>ศาลธินายแบบฟอร์ม                                                        |                           |
|                                                    |                                                                                           |                           |
|                                                    |                                                                                           | Ø                         |
| Type here to search                                | ᇦ 밝 😌 🚍 😫 💶 🕥 🧑 🚾 🛛 🜆 🐼 🖡 🖉 🖓                                                             | ¢») ENG 21:12<br>€/7/2562 |

### เริ่มการสร้างแบบสอบถาม

| М плёняемили (83) - wichida.numa) × | พีของฉัน - Google ใดรพี x 🔲 แบบสอบถานการได้รับข้อมูลข่าวสารโม x +<br>forms/d/1-YhTX8MpLLjKXjpgRAasl-0qS7knfr1bpAfdIJaqayM/edit               | - 0 ×<br>@ \$ 🚯 :                                                                                                    |
|-------------------------------------|----------------------------------------------------------------------------------------------------|----------------------------------------------------------------------------------------------------|
| ← แบบสอบถามการใด้รับข้อมู≀          | ลข่าวสารในการรับสมัครนักศึกษาใหม่ ปีการศึก <b>⊾</b> . วับ <sub>โอรทีแล้ว</sub> ์ รับแลไ<br>(1) .9                                            | งชื่อแบบสอบถาม                                                                                                    |
|                                     | ศาลาม การตอบกลับ 1                                                                                                    |                                                                                                    |
|                                     | แบบสอบถามการได้รับข้อมูลข่าวสารในการรับสมัคร<br>นักศึกษาใหม่ ปีการศึกษา 2562<br>ศาสนายแบบฟอร์<br>คำถามใประบุชื่อ<br>(2)พมิพ์ชื่อแบบฟอร์มลงไป | •       •       •       •       •       •       •       •       •       •       •       •       •       •       •       •       •       •       •       •       •       •       •       •       •       •       •       •       •       •       •       •       •       •       •       •       •       •       •       •       •       •       •       •       •       •       •       •       •       •       •       •       •       •       •       •       •       •       •       •       •       •       •       •       •       •       •       • <t< td=""></t<> |
|                                     |                                                                                                    | 0                                                                                                    |
| Type here to search                 | l 🗄 <u>e</u> 🚍 🔒 🗉 😋 🧿 📶 🛛 💷                                                                                                    | g <sup>Q</sup> ^ 🐑 🦟 (1)) 1411 21:25<br>6/7/2562 🖣                                                                                                    |

## เพิ่มหัวข้อให้แก่แบบสอบถาม

| M กล่องจดหมาย (83) - wichida.numay 🗙 🛛 🗛 โดร | ฟีของฉัน - Google โดรฟี X 🗏 แบบสอบภามการ์ได้รับข้อมูลข่าวสาร์ใน X 🕂                                                                 | - 0 ×                                                                                                    |
|----------------------------------------------|----------------------------------------------------------------------------------------------------|----------------------------------------------------------------------------------------------------|
| ← → C                                        | forms/d/1-YhTX8MpLLjKXjpgRAasl-0qS7knfr1bpAfdlJaqayM/edit                                                                           | 🔤 🕁 🚯 :                                                                                                    |
| ← แบบสอบถามการได้รับข้อมูะ                   | งข่าวสารในการรับสมัครนักศึกษาใหม่ ปีการศึก 🖿 🖈 ปีมที่การแม่ส์กแปลงทั้งหมดไว้ 🍄<br>โปแรงพิลวั                                        | 👁 🗢 🥻                                                                                                    |
|                                              | แบบสอบถามการได้รับข้อมูลข่าวสารในการรับสมัคร<br>นักศึกษาใหม่ ปีการศึกษา 2562<br>ศาลริมายแบบฟลร์ม<br>คำถามไม่ระบุชื่อ<br>( สมลัอกที1 | ∎   ■   ■   ■   ■   ■   ■   ■   ■   ■   ■   ■   ■   ■   ■   ■   ■   ■   ■   ■   ■   ■   ■   ■   ■   ■   ■   ■   ■   ■   ■   ■   ■   ■   ■   ■   ■   ■   ■   ■   ■   ■   ■   ■   ■   ■   ■   ■   ■   ■   ■   ■   ■   ■   ■   ■   ■   ■   ■   ■   ■   ■   ■   ■   ■   ■   ■   ■   ■   ■   ■   ■   ■   ■   ■   ■   ■   ■   ■   ■   ■   ■   ■   ■   ■   ■   ■   ■   ■   ■   ■   ■   ■   ■   ■   ■   ■   ■   ■   ■   ■   ■   ■   ■   ■   ■   ■   ■   ■   ■   ■   ■   ■   ■   ■   ■   ■   ■   ■   ■   ■   ■   ■   ■   ■   ■   ■   ■   ■   ■   ■   ■   ■   ■   ■   ■   ■   ■   ■   ■   ■   ■   ■   ■   ■   ■   ■   ■   ■   ■   ■   ■   ■   ■   ■   ■   ■   ■   ■   ■   ■   ■   ■   ■   ■   ■   ■   ■   ■   ■   ■   ■   ■   ■   ■   ■   ■   ■   ■   ■   ■   ■   ■   ■   ■   ■ |
|                                              |                                                                                                    | 0                                                                                                    |
| Type here to search                          | 4 H <u>C = </u> H L 🕿 <u>O</u> 🚺 💷 💷                                                                                                | x <sup>Q</sup> ∧ ¶⊡ <i>(i</i> ; ⊄)) <sup>1</sup> /112 <sup>21:25</sup><br>6/7/2562 ₹1                                                                                                    |

## พิมพ์หัวข้อลงไป

| M กล่องจอหมาย (83) - wichida.numay 🗙 🛛 🕹 ใช                   | ลรพืชองเฉ้น - Google โดรพี X 🗏 แบบสอบภามการได้รับข้อมูลข่าวสารโม X 🕇                                    | - o ×                  |
|---------------------------------------------------------------|----------------------------------------------------------------------------------------------------|------------------------|
| $\leftrightarrow$ $\rightarrow$ C $($ https://docs.google.com | /forms/d/1-YhTX8MpLLjKXjpgRAasI-0qS7knfr1bpAfdIJaqayM/edit                                              | 🖻 🛧 🚯 :                |
| 🔶 แบบสอบถามการได้รับข้อมุ                                     | มูลข่าวสารในการรับสมัครนักศึกษาใหม่ ปีการศึก 🖿 🛱 มีบร์ตกระปลี่ยนแปลงทั้งขมะไว้ 🍄 📀 💠 สง<br>ไปไละที่แล้ว | ] : 🎲 Î                |
|                                                               | ศาลาม การตอบกลับ 1                                                                                      |                        |
| (1) .พิมพ์หัวข้อส                                             | แบบสอบถามการได้รับข้อมูลข่าวสารในการรับสมัคร<br>พัดสึกษาใหม่ ปีการศึกษา 2562<br><mark>ลงไป</mark> 🗠     |                        |
|                                                               | ::::      ข้อมูลทั่วไปเกี่ยวกับผู้ดอม     ศาลธินาย (ระบุครือไม่ก็ได้)     Tr                            |                        |
|                                                               | คำถามไม่ระบุชื่อ                                                                                        |                        |
|                                                               | ○ ต่อและกรั 1 (2) .จากนั้นสร้างคา ถาม ข้อที่ 1                                                          |                        |
|                                                               |                                                                                                    | 0                      |
| Type here to search                                           | (0 5 5) 대 사 박 (2000) 📑 💀 📀 😒 🔄 📋 🚍 😄 🕘                                                                  | ии 21:39<br>6/7/2562 📆 |

## เมื่อได้คำถามแล้ว ทำการเพิ่มอีก 1 คำถาม

| M กล่องรองนาย (83) - wichida.numa X   💩 โลฟฟีของฉัน - Google โลฟฟี X 🔲 แบบสอบถามการ์ได้รับข้อมูลข่าวสาร์โมะ X 🕂 | - 0 ×                 |
|----------------------------------------------------------------------------------------------------|-----------------------|
| ← → C ■ https://docs.google.com/forms/d/1-YhTX8MpLLjKXjpgRAasI-0qS7knfr1bpAfdIJaqayM/edit                       | ◎ ☆ 😳 :               |
| 🗧 แบบสอบถามการได้รับข้อมูลข่าวสารในการรับสมัครนักศึกษาใหม่ ปีการศึก 🖿 🕁 บับทักกระปดีขนปลงทั้งขมดไว้ 🍄 🤨         | > 🗘 do 🗄 👬            |
| ร้ายาม การตอบกลับ 1                                                                                             |                       |
| (1) .คำถามข้อที่ 1 เสร็จแล้ว                                                                                    | ก + เพื่อเพิ่มดำกาน   |
|                                                                                                    | 1 - 1 101 101 101 101 |
| ข้อมูลทั่วไปเกี่ยวกับผู้ดอบ                                                                                     |                       |
| คำอธิบาย (ระบุหรือไม่ก็ได้)                                                                                     | <b>↓</b>              |
|                                                                                                    | C                     |
|                                                                                                    | Ð                     |
| สามชาวยายระ เช่นข้ายมาย ไม่เรื่องอาสาม กันด                                                                     | Тт                    |
|                                                                                                    |                       |
|                                                                                                    | D                     |
| () หญิง X                                                                                                    | -                     |
| (พิ่มตัวเดือก หรือ เพิ่ม"อื่นๆ"                                                                                 |                       |
|                                                                                                    | ٩                     |
| 1 41111 1 :                                                                                                    |                       |

## จะปรากฏคำถามเพิ่มมาอีก 1 ข้อ

| M กล่องจดหมาย (84) - wichida.numa) 🗙 🛛 🝐 โด   | รพืชองฉัน - Google โดรพี X 🔠 แบบสอบกามการได้รับข้อมูลข่าวสารใน X 🕂 | - 0 ×   |
|-----------------------------------------------|--------------------------------------------------------------------|---------|
|                                               | fforms/d/1-YhTX8MpLLjKXjpgRAasI-0qS7knfr1bpAfdIJaqayM/edit         | 🖻 🛧 🚯 : |
| <ul> <li>← แบบสอบถามการได้รับข้อมู</li> </ul> | ลบ่าวสารในการรับสมัครนักศึกษาใหม่ ปีการศึก 🖿 🛱 กะสงของข์ค 📽 👁 💠 💰  | :       |
|                                               | ศำถาม การตอบกลับ 1                                                 |         |
|                                               | ข้อมูลทั่วไปเกี่ยวกับผู้ตอบ                                        |         |
|                                               | ค่าอธิบาย (ระบุหรือไม่ก็ได้)                                       |         |
|                                               |                                                                    |         |
|                                               | เพศ                                                                |         |
| เริ่มพิมพ์คำถาม ต่                            | ้อไป                                                               |         |
| L                                             | อายุผ้อบแบบสอบถาม = ศาตอบสั้นๆ                                     |         |
| -                                             | ข้อความคำตอบสั้นๆ                                                  |         |
|                                               | 🗍 🔋 สาเป็น 🗩 :                                                     |         |
| Resolving host                                |                                                                    | 0       |
| Type here to search                           | 표 🔁 📄 🛱 🔲 숙 💿 🗿 🐖 🛛                                                | 21:54   |

## ใด้คำถามข้อที่ 2 แล้ว ทำการเพิ่มคำถามข้อที่3

| M กล้องจดหมาย (84) - wichida.numay 🗙 🛛 💩 ใดรพีจ                                                                                                    | องฉัน - Google โครที X 🗉 แบบสอบกามการได้รับข้อมูลข่าวสารใน: X 🕂                 |                                    | - 0 ×                                                                                                    |
|----------------------------------------------------------------------------------------------------|---------------------------------------------------------------------------------|------------------------------------|----------------------------------------------------------------------------------------------------|
| ← → C                                                                                                    | ms/d/1-YhTX8MpLLjKXjpgRAasI-0qS7knfr1bpAfdIJaqayM/edit                          |                                    | थ ☆ 💕 :                                                                                                    |
| 🔶 แบบสอบถามการได้รับข้อมูลว                                                                                                    | ม่าวสารในการรับสมัครนักศึกษาใหม่ ปีการศึก 🖿 🛱                                   | บันทึกการเปลี่ยนแปลงทั้งหมดไว้ 😁 🧿 | 👁 🗘 ds : 👬                                                                                                    |
|                                                                                                    | ศำถาม การตอบกลับ                                                                | 1                                  |                                                                                                    |
| เริ่มพิมพ์คำถาม                                                                                                    | <mark>ต่อไป</mark><br>เ                                                         | คลิ                                | ก + เพื่อเพิ่มคำถาม                                                                                                    |
|                                                                                                    | พบกน (84) - wichidanum: x<br>i โรงที่งาน เป็น เป็น เป็น เป็น เป็น เป็น เป็น เป็ | 🔎 ນວາຫລັງເລື້ອງ                    |                                                                                                    |
| <b>~</b>                                                                                                    | ครงน<br>) ม.3                                                                   |                                    | E Tr                                                                                                    |
| <ul> <li>М паскачили (24) - vichidanum: x ▲ Twifesedu - Google Levil x ▲ Wurdennumvähöhdugapsandu: x ↓</li> <li> <ul> <li> <ul> <li></li></ul></li></ul></li></ul>                                                                                                    | ×                                                                               |                                    |                                                                                                    |
| М перезенчиц (84) - wichtidarum: x       ▲ Thips://docs.google.com/forms/d/1-YhIX8MpLUKXppgRAasI-0q57knfribpAddlaqayM/edt            ← → C       ▲ https://docs.google.com/forms/d/1-YhIX8MpLUKXppgRAasI-0q57knfribpAddlaqayM/edt            ← → C       ▲ https://docs.google.com/forms/d/1-YhIX8MpLUKXppgRAasI-0q57knfribpAddlaqayM/edt            ← → C       ▲ https://docs.google.com/forms/d/1-YhIX8MpLUKXppgRAasI-0q57knfribpAddlaqayM/edt            ← → C       ▲ https://docs.google.com/forms/d/1-YhIX8MpLUKXppgRAasI-0q57knfribpAddlaqayM/edt            ← → C       ▲ https://docs.google.com/forms/d/1-YhIX8MpLUKXppgRaasI-0q57knfribpAddlaqayM/edt            ← → C       ▲ https://docs.google.com/forms/d/1-YhIX8MpLUKXppgRaasI-0q57knfribpAddlaqayM/edt            ← → C       ▲ https://docs.google.com/forms/d/1-YhIX8MpLUKXppgRaasI-0q57knfribpAddlaqayM/edt            ← → C       ▲ https://docs.google.com/forms/d/1-YhIX8MpLUKXppgRaasI-0q57knfribpAddlaqayM/edt            ← → C          ← → C            ← → C          ← → C            ← → C          ← → C            ← → C          ⊕ → C            ● → C          ⊕ → C |                                                                                 | =                                  |                                                                                                    |
|                                                                                                    |                                                                                 | 🗐 🔋 สาเป็น 🗩 :                     | - ♥ ×<br>Part ♥ :<br>Part * *<br>Part *<br>Part *<br>Pa |
| М песеенчиц (84) - vichtidatum:              Петееенчиц (84) - vichtidatum:              Петееенчиц (84) - vichtidatum:                                                                                                    | 0                                                                               |                                    |                                                                                                    |
| Type here to search                                                                                                    | 🛛 🖽 🤤 🚍 🟦 🛄 😋 🧕                                                                 | 64%                                | ي <sup>2</sup> ∧ ∎ (۾ ¢)) ENG 0:10<br>7/7/2562 🔁                                                                                                    |

#### เลือกการตอบคำถามแบบตารางตัวเลือกหลายข้อ

| м лёнченили (84) - wichida.nume) x 💧 🕼<br>$\leftrightarrow$ $\rightarrow$ C 🔒 https://docs.google.com | สรพิของสัน - Google โดรพิ x 🔲 แบบสอนสามการใต้รับข้อมูลข่าวสารใน x<br>\/forms/d/1-YhTX8MpLLjiXJpgRAasI-0qS7knfr1bpAfdlJaqayM/edit | +                       |                                                                                                  |                      | – 🗆 ×<br>🛚 🛧 🚯 :         |
|----------------------------------------------------------------------------------------------------|----------------------------------------------------------------------------------------------------|-------------------------|--------------------------------------------------------------------------------------------------|----------------------|--------------------------|
| ← แบบสอบถามการได้รับข้อมุ                                                                             | นูลข่าวสารในการรับสมัครนักศึกษาใหม่ ปีการศึก 📄                                                                                   | ☆                       | บันทักการเปลี่ยนแปลงทั้งหมดไว้ 😁<br>ในไดรพื้แล้ว                                                 | • •                  | ais : 🎲                  |
| <mark>คำถาม ต่อไป</mark>                                                                              | ศาลาม การตอบก<br>นกศกษาไหม ปการศกษา 25<br>ศาลธินายแนนฟอร์ม                                                                       | <sub>สับ</sub> 1<br>062 | <ul> <li>= ศาตอบสั้นๆ</li> <li>≡ ย่อหน้า</li> <li>(● หลายตัวเลือก</li> </ul>                     |                      |                          |
| L,                                                                                                    | <br>ท่านมาจากโรงเรียนอะไรที่ทางมหาวิทยาลัยไป<br>แนะแนวการศึกษา<br>ดัณต์อก 1<br>(เท่มตัวเลือก หรือ เห่น "อื่นๆ"                   |                         | <ul> <li>ช่องทำเครื่องหมาย</li> <li>เลือนลง</li> <li>อัปโหลดใฟล์</li> </ul>                      | •<br>•<br>•          |                          |
|                                                                                                    | <ol> <li>3.ท่านใช้วุฒิการศึกษาระดับใดมาสมัครเรียนในว</li> </ol>                                                                  | ะังถั                   | <ul> <li>สเกลเบงเสน</li> <li>สารางดัวเลือกหลายข้อ</li> <li>ตารางกริดช่องทำเครื่องหมาย</li> </ul> | ף<br>ר               |                          |
| Type here to search                                                                                   | () ม.3<br>() อันๆ<br>Д ⊟; (2) (2) (2) (2) (2) (2) (2) (2) (2) (2)                                                                | 2.เลี้เ                 | อกประเภทตาราง ต                                                                                  | า <mark>วตัวเ</mark> | <mark>ลือกหลายข้อ</mark> |

## แบบสอบถามข้อสุดท้ายเลือกประเภทเป็นคำตอบสั้นๆ

| M กล่องจดหมาย (84) - wichida.numa) 🗙 🛛 🕭 โด | รพิของฉัน - Google โดรฟิ X 🧮 แบบสอบกามการ์ได้รับข้อมูลข่าวสาร์ใน X 🕂                | - 0 ×                                                              |
|---------------------------------------------|-------------------------------------------------------------------------------------|--------------------------------------------------------------------|
|                                             | /forms/d/1-YhTX8MpLLjKXjpgRAasI-0qS7knfr1bpAfdlJaqayM/edit                          | 🖻 🕁 🚯 :                                                            |
| ← แบบสอบถามการได้รับข้อมู                   | เลข่าวสารในการรับสมัครนักศึกษาใหม่ ปีการศึก 🖿 🖈 บันทักกาเปลี่ยนแปลงทั้งทมตไว้ 🍄 💿 🌣 | तंง : 👔                                                            |
|                                             | ศาถาม การตอบกลับ 1 ศาตอบสั้นๆ                                                       |                                                                    |
|                                             | แบบสอบถามการได้รับข้อมูลข่าว 💿 หลายศัมล์อก <b>เ</b> ลือก คำต                        | เอบสั้นๆ                                                           |
| แบบสอบถาม                                   | <mark>ข้อสุดท้ายนี้</mark> ปีการศึกษา 2562 🗹 ช่องหาเครื่องหมาย<br>เอ็ญสุด           |                                                                    |
|                                             | ::: อัปโหลดไฟล์                                                                     |                                                                    |
| <b>L</b>                                    | ข้อเสนอแนะเพื่อการปรับปรุง 🔤 🚥 สเกลเซิงเส้น                                         |                                                                    |
|                                             | ข้อความคำดอบแบบยาว ดารางด้วเลือกหลายข้อ <b>T</b> T                                  |                                                                    |
|                                             | คารางกริตช่องหาเครื่องหมาย                                                          |                                                                    |
|                                             | ີ 7ນກິ <b>ອ</b>                                                                     |                                                                    |
|                                             | ท่านมาจากโรงเรียนอะไรที่ทางมหาวิทยาลัยไปแนะแนว/ 🔘 เวลา                              | Ø                                                                  |
| Type here to search                         |                                                                                     | ぽ 匂 <sup>3)</sup> <sup>1</sup> M1 <sup>3</sup> 7/7/2562 <b>そ</b> 2 |

#### เมื่อสร้างแบบสอบถามเสร็จแล้ว ให้กด preview ดูในมุมมองของผู้ตอบ แบบสอบถาม เพื่อแก้ไขและเช็คความถูกต้องก่อนเผยแพร่

| M กล่องจดหมาย (84) - wichida.numay 🗙   🍐 โด | พีของฉัน - Google โดรพี X 🧮 แบบสอนกามการ์ได้รับข้อมูลข่าวสาร์ไมะ X 📑 แบบสอนกามการ์ได้รับข้อมูลข่าวสาร์ไมะ X 🕂 | - 0 X    |
|---------------------------------------------|----------------------------------------------------------------------------------------------------|----------|
| ← → C                                       | (forms/d/1-YhTX8MpLLjKXjpgRAasI-0qS7knfr1bpAfdUaqayM/edit                                                     | 🖻 🕁 🎲 i  |
| 🔶 แบบสอบถามการได้รับข้อมู                   | ลข่าวสารในการรับสมัครนักศึกษาใหม่ ปีการศึก 🖿 🖈 <sup>บันรัดการเปลี่ยนแปลงทั้งของไว้</sup> 🍄 🧿 💠 🚳              | : 🎲 Î    |
|                                             | ศาถาม การตอบกลับ 🚺                                                                                            |          |
|                                             | avuv 1 v m 4                                                                                                  |          |
|                                             | แบบสอบถามการได้รับข้อมูลข่าวสารในการรับ<br>นักศึกษาใหม่ ปีการศึกษา 2562                                       |          |
|                                             | คำอธิบายแบบฟอร์ม                                                                                              |          |
|                                             |                                                                                                    |          |
|                                             | ข้อเสนอแนะเพื่อการปรับปรุง 🗮 ย่อหน่า 👻 📳                                                                      |          |
|                                             | <u>ข้อความคำตอบแบบขาว</u> <b>Tr</b>                                                                           |          |
|                                             |                                                                                                    |          |
|                                             | โ 🔋 สาเป็น 🗩 : 🗖                                                                                              |          |
|                                             |                                                                                                    |          |
|                                             | ท่านมาจากไรงเรียนอะไรที่ทางมหาวิทยาลัยไปแนะแนวการศึกษา<br>เช่ มเช่                                            | 0        |
| Type here to search                         | () 북 🔁 📮 🔒 📘 🐋 💽 🜌 💶 🖽 🐼 🖉 🖉                                                                                  | ENG 8:54 |

# เมื่อตรวจเช็คความถูกต้องของแบบสอบถามแล้ว

## ให้ไปที่การตั้งค่า

|                                                                                                    | ลรพีของฉัน - Google โดรพี X 📃 แบบสอบกามการ์ได้รับข้อมูลข่าวสา                                                                                                    | เล้นก 🗙 🧮 แบบสอบภามการ์ได้รับข้อมูลข่าวสาร์ในก 🗙 🕇 🕂                                                                                                    | - 0 ×                                                                                                    |
|----------------------------------------------------------------------------------------------------|----------------------------------------------------------------------------------------------------|----------------------------------------------------------------------------------------------------|----------------------------------------------------------------------------------------------------|
| ← → C  ■ https://docs.google.com                                                                                                    | r/forms/d/1-YhTX8MpLLjKXjpgRAasI-0qS7knfr1bpAfdIJaqayM/                                                                                                    | edit                                                                                                    | ⊠ ☆ 🔮 :                                                                                                    |
| 🔶 แบบสอบถามการได้รับข้อม                                                                                                    | มูลข่าวสารในการรับสมัครนักศึกษาใหม่ ปีการศึก                                                                                                    | ปับทึกการเปลี่ยบแปลงทั้งหมดไว้<br>โบไดรพีแล้ว                                                                                                    | o 💿 💠 🐻 i 👔                                                                                                    |
|                                                                                                    | คำถาม กา                                                                                                    | รตอบกลับ 1                                                                                                    | 1                                                                                                    |
|                                                                                                    | ส่วนทางาก4                                                                                                    | -                                                                                                    | :                                                                                                    |
|                                                                                                    | 10 PC P                                                                                                    |                                                                                                    | อด ตั้งอ่า                                                                                                    |
|                                                                                                    | แบบสอบถามการใดรบขอ                                                                                                    | เมูลขาวสารในการรบสมค                                                                                                    |                                                                                                    |
|                                                                                                    | นักศกษาใหม่ ปีการศกษา                                                                                                    | 2562                                                                                                    |                                                                                                    |
|                                                                                                    | คำอธิบายแบบฟอร์ม                                                                                                    |                                                                                                    |                                                                                                    |
|                                                                                                    | :                                                                                                    |                                                                                                    |                                                                                                    |
|                                                                                                    | ข้อเสนอแนะเพื่อการปรับปรุง                                                                                                    | ≡ ย่อหน้า                                                                                                    | . 0                                                                                                    |
|                                                                                                    | ข้อความคำตอบแบบยาว                                                                                                    |                                                                                                    |                                                                                                    |
|                                                                                                    |                                                                                                    |                                                                                                    |                                                                                                    |
|                                                                                                    |                                                                                                    | 🗖 🔳 สาเป็น                                                                                                    | : 0                                                                                                    |
|                                                                                                    |                                                                                                    |                                                                                                    | - =                                                                                                    |
|                                                                                                    | ท่านมาจากโรงเรียนอะไรที่ทางมหาวิทยาลัย                                                                                                    | บไปแนะแนวการศึกษา                                                                                                    |                                                                                                    |
| <pre>Minumery Bit-websawers X &amp; Methods-Coope Let X &amp; Coope Let X &amp; Coop</pre> | <b>Y</b>                                                                                                    |                                                                                                    |                                                                                                    |
| M menerus UBunitation:       * betacal-coope bell       * wave-and/dotaperond:       * menerum/dotaperond:       * + + + + + + + + + + + + + + + + + + +                                                                                                    |                                                                                                    |                                                                                                    |                                                                                                    |
| Type here to search                                                                                                    | l # <u>e</u> 📑 🖪 숙                                                                                                    | ใช้ รับเรือรั<br>                                                                                                    | 8% k <sup>A</sup> ∧ ₪ <i>(k</i> ⊄)) ENG 854 ₹2                                                                                                    |
| Type here to search                                                                                                    | ↓ <u>⊭ e</u> <u></u> ≜ L <                                                                                                    |                                                                                                    | 854<br>855) x <sup>R</sup> ^ ID ((, 4)) ENG 854<br>7/7/2562                                                                                                    |
| Type here to search                                                                                                    |                                                                                                    | น้อ_ ๛น้ายไข้<br>พ้วไป                                                                                                    | 8%) x <sup>R</sup> ∧ ID (((, 4)) ENG 8.54<br>7/7/2562 ₹                                                                                                    |
| Type here to search                                                                                                    | <ul> <li># e </li> <li># e </li> <l< td=""><td>้<sup>1</sup> ทั่วไป</td><td>8%) x<sup>R</sup> ∧ ID <i>(ii</i>, ⊄i) ENG 854 €</td></l<></ul>                                                                                                    | ้ <sup>1</sup> ทั่วไป                                                                                                    | 8%) x <sup>R</sup> ∧ ID <i>(ii</i> , ⊄i) ENG 854 €                                                                                                    |
| <ul> <li>Type here to search</li> <li>M плечяемили (84) - wichida.nume x ≥ 1</li> <li>C ⇒ C ⇒ thttps://docs.aportla.com</li> </ul>                                                                                                    | ☐ Ħ                                                                                                    | ใช้ ไม่ไข่                                                                                                    |                                                                                                    |
| <ul> <li>Type here to search</li> <li>M näessewunu (84) - wichida.nums x ▲ 1</li> <li>← → C ▲ https://docs.google.com</li> </ul>                                                                                                    | Image: Image: Image                             | <ul> <li>เข้ ปมไข่</li> <li>เข้ ปมไข่</li> <li>เข้ ปมไ</li></ul> | P <sup>2</sup> ∧ □ <i>(k</i> , ψ) □ NG 254<br>7/7/2562  P → □ × Q ☆ <sup>3</sup> :                                                                                                    |
| <ul> <li>Type here to search</li> <li>M กล้องรองนาย (84) - wichida.nume, x ▲ 1</li> <li>← → C ▲ https://docs.google.com</li> <li>← แบบสอบถามการใต้รับข้อง</li> </ul>                                                                                                    | It C โลงพี x โ บบสะยกามการ์เดียงไขยาลาง<br>เกรพิชอะสน - Google โลงพี x โ บบสะยกามการ์เดียงใชมุลขามาง<br>ง/forms/d/1-YhTX8MpLLjKXjpgRAasI-0q57knfr1bpAfdJaqayM/<br>มูลข่าวสารในการรับสมัครนักศึกษาใหม่ ปีการศึก                                                                                                    | ใช้ ไม่ใช่                                                                                                    | P <sup>R</sup> ∧ ID ( <i>i</i> , 4)) ENG 7/7/2562 €                                                                                                    |
| <ul> <li>Type here to search</li> <li>M กลังรดงหมาย (84) - wichida.nums x ▲ 1</li> <li>★ → C ▲ https://docs.google.com</li> <li>← แบบสอบฉามการใต้รับข้อม</li> </ul>                                                                                                    | It Compared as free and the second second secon | ใช้ 1มใช้เ                                                                                                    | <ul> <li>R<sup>2</sup> ∧ ID (<i>k</i>, 4)) ENG 254<br/>7/7/2562</li> <li>NG (<i>k</i>) → ENG 27/7/2562</li> <li>NG (<i>k</i>) → ENG 27/7/2562</li> <li>NG (<i>k</i></li></ul> |
| <ul> <li>Type here to search</li> <li>M กลัยระหมาย (84) - wichidanume, x ▲ 1</li> <li>← → C ▲ https://docs.google.com</li> <li>← แบบสอบถามการได้รับข้อม</li> </ul>                                                                                                    |                                                                                                    | ไข้ ไม่ไข้<br>                                                                                                    | <ul> <li>R<sup>2</sup> ∧ D (k (4)) ENG 254</li> <li>R<sup>3</sup> ∧ D (k (4)) ENG 7/7/2562</li> <li>R<sup>3</sup> ↔ € :</li> <li>R<sup>4</sup> ∧ D (k (4)) ENG 7/7/2562</li> </ul>                                                                                                    |
| <ul> <li>Type here to search</li> <li>M กลังเรองมาย (84) - wichida.numa × ▲ 1</li> <li>← → C ▲ https://docs.google.com</li> <li>← แบบสอบถามการได้รับข้อม</li> </ul>                                                                                                    | ➡ Ҽ ๛ ๛ ๛ ๛ ๛ ๛ ๛ ๛ ๛ ๛ ๛ ๛ ๛ ๛ ๛ ๛ ๛ ๛                                                                                                    | <ul> <li>ไม่ไข่</li> <li>ไม่ไข่</li> </ul>                                                                                                    |                                                                                                    |
| <ul> <li>Type here to search</li> <li>M กล่องรอพมาย (84) - wichida.nume: x ▲ 1</li> <li>★ ♂ C ▲ https://docs.google.com</li> <li>&lt; แบบสอบถามการใต้รับข้อง</li> </ul>                                                                                                    |                                                                                                    | ไข้ ไปไข้<br>ไข้ ไป<br>ที่ม x ■ แบเสอนกามกรี่เสียข้อมูลอ่างกำลื่น x +<br>edit<br>■ ☆ ปันท์การแปล้องโรรนอไว้<br>ไปไขาวในว่า                                                                                                    | 854<br>855  R <sup>4</sup> ∧ D (k d) DNG 7/7/2562 €                                                                                                    |
| <ul> <li>Type here to search</li> <li>M กลัยเรลงนาย (84) - wichida.numa × ▲ 1</li> <li>← → C ▲ https://docs.google.com</li> <li>← แบบสอบถามการได้รับข้อม</li> </ul>                                                                                                    |                                                                                                    | ไข้ ไม่ไข่<br>````````````````````````````````````                                                                                                    | <ul> <li>- ○ ×</li> <li>- ○ ×</li></ul>                                                                           |

.

<mark>46</mark>%

g<sup>R</sup> ^ ∎ ( ↓) 1/100 9:02 7/7/2562 12

ยกเล็ก

w

บันทึก

ข้อเสา

Type here to search

ผู้ตอบสามารถ:

📃 ดูแผนภูมิสรุปและข้อความตอบกลับ

ทำนมาจากโรงเรียนอะไรที่ทางมหาวิทยาลัยไปแนะแนวการศึกษา

0 🗄 😑 🛤 🏦 🛄 🐋 🧿

## การตั้งค่าทั่วไป เช่น การรวบรวมอึเมลล์ของผู้ตอบแบบสอบถาม

| M กล่องจอหมาย (84) - wichida.numa) 🗴 🕼 โดรพีของฉัน - Google โดรพี 🗴 🗏 เยบสอบถามการได้รับข้อมูลอ่าาสารโม X 🗄 แบบสอบถามการได้รับข้อมูลอ่าาสารโม X |                                                                                    |            |                      |                          |       |
|----------------------------------------------------------------------------------------------------|------------------------------------------------------------------------------------|------------|----------------------|--------------------------|-------|
| ← → C                                                                                                    | TX8MpLLjKXjpgRAasI-0qS7knfr1bpAfdlJaqayM/edit                                      |            |                      | \$ ☆                     | 🚯 E   |
| ← แบบสอบถามการได้รับข้อมูลข่าวสารใ                                                                                                    | นการรับสมัครนักศึกษาใหม่ ปีการศึก 🖿 🖈 บันทักการเปลี่ยนแปลงทั้งหมดไว้<br>โปละทัลด์ว | <b>@</b> @ | > 🗘 📑                | s :                      | 12    |
|                                                                                                    | การดังค่า                                                                          |            |                      |                          |       |
| สานพ                                                                                                    | <b>ทั่วไป</b> งานน่าเสนอ แบบทดสอบ                                                  | * :        |                      |                          |       |
| แบเ                                                                                                    | 🗹 รวบรวมที่อยู่อีเมล                                                               | มัคร       |                      |                          |       |
| นักเ                                                                                                    | 🗌 อีเมลแจ้งการตอบกลับ 🕜                                                            |            |                      |                          |       |
| ด้าอธิบาง                                                                                                    | ต้องดงชื่อเข้าใช้                                                                  |            |                      |                          |       |
|                                                                                                    | 🗌 จำกัดให้ตอบกลับได้เพียง 1 ครั้ง                                                  |            |                      |                          |       |
| ข้อเสา                                                                                                    | ผู้ตอบสามารถ:                                                                      | -          |                      |                          |       |
| ข้อความเ                                                                                                    | 🔲 แก้ไขหลังจากส่ง                                                                  |            |                      |                          |       |
|                                                                                                    | 📄 ดูแผนภูมิสรุปและข้อความตอบกลับ                                                   |            |                      |                          |       |
|                                                                                                    | ยกเลิก บันทึก                                                                      |            |                      |                          |       |
|                                                                                                    |                                                                                    |            |                      |                          |       |
| ท่านม                                                                                                    | าจากโรงเรียนอะไรที่ทางมหาวิทยาลัยไปแนะแนวการศึกษา                                  |            |                      |                          | 9     |
|                                                                                                    | ใก้ ไม่ได้                                                                         |            |                      | -90                      | 6     |
| U Type here to search                                                                                                    |                                                                                    | 46%        | x <sup>4</sup> ^ 🗆 🥷 | Ф) <sup>1</sup> ив 7/7/2 | 562 2 |

#### การตั้งค่างานนำเสนอ

| M กล่องจอหมาย (84) - wichida.numay 🗙 🛛 🕭 โดรพีของฉัน - Goog                | e ไดรพี 🗙 📙 แบบสอบถามการ์ได้รับข้อมูลข่าวสารใน: 🗙        | 🔳 แบบสอบถามการ์ได้รับข้อมูลข่าวสาร์ใน × 🛛 + | - 0 ×                                                                   |
|----------------------------------------------------------------------------|----------------------------------------------------------|---------------------------------------------|-------------------------------------------------------------------------|
| $\leftrightarrow$ $\rightarrow$ C $($ https://docs.google.com/forms/d/1-Yh | TX8MpLLjKXjpgRAasI-0qS7knfr1bpAfdlJaqayM/edit            |                                             | 🖻 🕁 🚯 :                                                                 |
| 🗧 แบบสอบถามการได้รับข้อมูลข่าวสารใ                                         | นการรับสมัครนักศึกษาใหม่ ปีการศึก 🖿 🕚                    | 🕁 บันทึกการเปลี่ยนแปลงทั้งหมดไว้ 🥰 📀        | 🗢 🚳 : 👘                                                                 |
|                                                                            | การตั้งค่า                                               |                                             |                                                                         |
| สวนท                                                                       | ทั่วไป งานนำเสนอ แบบทดสอบ                                | * :                                         |                                                                         |
| แบ:                                                                        | 🗌 แสดงแถบความคืบหน้า                                     | มัคร                                        |                                                                         |
| นักเ                                                                       | 🗌 สับเปลี่ยนลำดับของคำถาม                                |                                             |                                                                         |
| á a finar                                                                  | 🗹 แสดงลิงก์เพื่อส่งการดอบกลับอื่น                        |                                             |                                                                         |
| ז ננטו א                                                                   | ข้อความยืนยัน:                                           |                                             |                                                                         |
|                                                                            | เราได้บันทึกคำตอบของคุณไว้แล้ว                           |                                             |                                                                         |
| ข้อเสา                                                                     |                                                          | ยกเล็ก มันทึก                               |                                                                         |
|                                                                            |                                                          |                                             | าเรื่าจองมีแต่อ                                                         |
| ี่ ทำบม                                                                    | าจากโรงเรียนอะไรที่ทางมหาวิทยาลัยไปแนะ<br><sub>เจ้</sub> | ะแนวการศึกษา<br>มเช                         |                                                                         |
| 🗄 🔿 Type here to search                                                    | 片 C 🚍 🔒 📘 😒 🥏                                            | 45%                                         | x <sup>R</sup> ^ ⊡ <i>(i</i> , ⊄)) <sup>1</sup> /ws 9:08<br>7/7/2562 ₹2 |

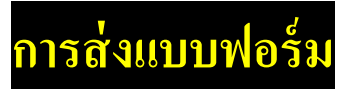

| M กล่องจดหมาย (84) - wichida.numay 🗙 🛛 🝐 โด | รพีของฉั่น - Google โดรพี 🛛 🗶 🔲 แบบสอบภามการได้               | รับข้อมูลข่าวสารในก 🗙 🔳   | แบบสอบถามการได้รับข้อมูลข่           | ารสาร์โน ×   + |                |                       | - 0 ×            |
|---------------------------------------------|---------------------------------------------------------------|---------------------------|--------------------------------------|----------------|----------------|-----------------------|------------------|
| ← → C                                       | forms/d/1-YhTX8MpLLjKXjpgRAasI-0qS7knfr1bpAf                  | fdlJaqayM/edit            |                                      |                |                | <u> 6</u>             | 🗈 🛧 🚯 E          |
| ← แบบสอบถามการได้รับข้อมู                   | ลข่าวสารในการรับสมัครนักศึกษาใหม่ ปี                          | ไการศึก 🖿 🛣               | บันทึกการเปลี่ยนแปลงเ<br>ใบโครพันลัว | ทั่งทบดไว้ 🐣   | • •            | ส่ง<br><b>1</b>       | :                |
|                                             | ศาลาม                                                         | การตอบกลับ                |                                      |                |                |                       |                  |
|                                             | ส่วนที่ 1 จาก 4                                               |                           |                                      | × :            |                | กดสง                  |                  |
|                                             | แบบสอบถามการได้รั<br>นักศึกษาใหม่ ปีการศ์<br>ศาลธ์นายแนนฟอร์ม | รับข้อมูลข่า<br>ใกษา 2562 | วสารในกา                             | เรรับสมัคร     |                |                       |                  |
|                                             |                                                               |                           |                                      |                | •              |                       |                  |
|                                             | ข้อเสนอแนะเพื่อการปรับปรุง                                    |                           | ≣ ย่อหน้า                            | ~              | Ð              |                       |                  |
|                                             | ข้อความคำตอบแบบยาว                                            |                           |                                      |                | Tr             |                       |                  |
|                                             |                                                               |                           |                                      |                |                |                       |                  |
|                                             |                                                               |                           |                                      |                | O              |                       |                  |
|                                             |                                                               |                           |                                      | จำเป็น 🕖       | =              |                       | 0                |
| Type here to search                         | 0 H <u>e</u> 🗎 🔒                                              | L 🗢 🧿 🕴                   |                                      | 44%            | ۶ <sup>۹</sup> | へ 🗈 <i>候</i> (1)) "Mu | 9:13<br>7/7/2562 |

## เลือกส่งแบบฟอร์มตามต้องการ

| M กล่องจอหมาย (84) - wichida.numa) 🗙 🛛 โคร | องฉัน - Google โดรพี X 📃 แบบสอบถามการได้รับข้อมูลข่าวสารรับ X 📃 แบบสอบถามการได้รับข้อมูลข่าวสารรับ X 🕇 | - o ×                                        |
|--------------------------------------------|----------------------------------------------------------------------------------------------------|----------------------------------------------|
| ← → C                                      | ms/d/1-YhTX8MpLLjKXjpgRAasI-0qS7knfr1bpAfdllaqayM/edit                                                 | 🛯 ☆ 🚯 :                                      |
| ← แบบสอบถามการได้รับข้อม                   | ส่งทาง E-mail ผัง HTML ×                                                                               | :                                            |
|                                            |                                                                                                    |                                              |
|                                            | แบร<br>นักเร <sup>้อง</sup> สร้างลิงก์                                                                 | dia                                          |
|                                            | ้ต้อง<br>แบบสอบถามการได้รับข้อมูลข่าวสารในการรับสมัครนักศึกษาใหม่ ปีการศึกษา 256/<br>                  |                                              |
|                                            | ของรวม<br>จันเชิญให้คุณกรอกข้อมูลในแบบฟอร์ม:<br>ชอดวาม □ รวมฟอร์มในอีเมล                               |                                              |
|                                            | <u>เพิ่มผู้นำงานร่วมกัน</u> ยกเล็ก ส่ง<br>เ <mark>ป็น จาเบ็น วิ</mark>                                 | 0                                            |
| Type here to search                        | L = <u>2</u> = <u>1</u> = <u>1</u> = <u>2</u> = <u>1</u> = <u>2</u> = <u>2</u> = <u>1</u>              | 9:16<br><sup>1)</sup> <sup>1</sup> /1/1/2562 |

#### การสร้าง QR Code เพื่อตอบคำถามออนไลน์ M กล่องจดหมาย (84) - wich: 🗙 🚺 โดรพีของฉัน - Google โดะ 🗙 🔳 แบบสอบกามการได้ร 🗙 📘 QR Code Generator - 🕬 🗙 New Tab × | + – o × เลือก ลิงก์ 🕸 🕁 💕 : แบบสอบถามการได้รับข้อมูลข่าวสารในการรับสมัครนักศึกษาไหม่ ปีการศึก 💻 ۲ ส่งฟอร์ม 📃 รวบรวมที่อยู่อึเมล ส่งผ่าน $\sim$ Ð fУ ลึงก์ มัคร แบ: https://docs.go /1FAlpQLSeGh0y2cSJHK5\_PXX\_cmSVJr 🦳 ตัด URL ให้สั้นลง นัก ยกเล็ก ค้ดลอก คัดลอก <u>ลิงก์</u> ข้อเสนอแนะเพื่อการปรับปรุง 🗐 📋 จำเป็น 🍞 🗜 Type here to search x<sup>q</sup> ∧ ₪ ( 4) 1/10 9:28 L Ŷ <mark>4</mark>1% 0 Ei

19

การสร้าง QR Code

| 1 newsewuru (84)- x ▲ 1ewferedu - Goo; x ■ wurzeumumdéé: x ■ wurzeumumdéé: x ■ wurzeumumdéé: x ■ CR Code Genera: x C Google C ▲ https://www.google.co.th/?hl=th |                                                                                                    | G Google X            | +                             | -             | ٥      | ×        |   |
|----------------------------------------------------------------------------------------------------|----------------------------------------------------------------------------------------------------|-----------------------|-------------------------------|---------------|--------|----------|---|
| ← → C                                                                                                    |                                                                                                    |                       |                               | 1             | € ☆    | 1        | ÷ |
|                                                                                                    |                                                                                                    |                       |                               | Gmail ค้นรูป  |        | <b>(</b> |   |
|                                                                                                    | Go                                                                                                    | ogle                  |                               |               |        |          |   |
|                                                                                                    | สร้างQR Code                                                                                                    |                       |                               |               |        |          |   |
|                                                                                                    | สร้างqr code<br>สร้างqr code line<br>สร้างqr code pdf<br>สร้างqr code google sheet<br>สร้างqr code แผนที่<br>สร้างqr code แผนที่<br>สร้างqr code facebook<br>สร้างqr code google drive<br>สร้างqr code google drive<br>สร้างqr code google form |                       |                               |               |        |          |   |
| ไทย<br>โฆษณา ธุรกิจ เกี่ยวกับ วิธีการทำงานของ Search                                                                                                    | ด้นหาด้วย Google                                                                                                    | ดีใจจัง ค้นแล้วเจอเลย | ความเป็นส่ว                   | านดัว ข้อกำหน | ดกา    | รตั้งค่า |   |
| Type here to search                                                                                                    | 🛓 e 📑 🛱 🖪 숙                                                                                                    |                       | <b>30%</b>   g <sup>R</sup> ∧ | □ ( へ) EN     | G 10:1 | 6        | 0 |

## การสร้าง QR Code (2)

| Code Generator                                                                                                    |                                                                                                    |
|----------------------------------------------------------------------------------------------------|----------------------------------------------------------------------------------------------------|
| <sup>เส</sup> QR ของคุณหรื<br>ตัวอย่าง เว็บ                                                                                                    | ปไซต์การสร้าง QR Cod                                                                                                    |
|                                                                                                    |                                                                                                    |
| 🖹 URL 🛃 VCard 🚍 ช่อความ @ อีเมล 🗐 SMS 🜓 เฟชณ์ก 🖻 PDF                                                                                                    | E SE                                                                                                    |
| ая наса со Аррасияса 📷 долгия                                                                                                    | 32130                                                                                                    |
| ເຈົ້າຟູລະດ້ (UDL)                                                                                                    |                                                                                                    |
|                                                                                                    |                                                                                                    |
| https://www.example.com                                                                                                    |                                                                                                    |
| ๑ ดงที่ ไดนามิก ไดนามิกหมายถึงอะไร?                                                                                                    | กำหนดเอง                                                                                                    |
|                                                                                                    | COLOR                                                                                                    |
| 🗘 สร้างรนัส QR                                                                                                    | LOGO 🗸                                                                                                    |
|                                                                                                    |                                                                                                    |
|                                                                                                    |                                                                                                    |
|                                                                                                    |                                                                                                    |
| e here to search                                                                                                    | 30%) x <sup>A</sup> ∧ ⊡ (2, 40) E <sup>A</sup><br>(3)<br>e Generator - ™ X<br>(1) QR Code Generator - ™ X<br>+                                                                                                    |
| e here to search                                                                                                    | E Generator - № X COde Generator - № X +<br>LOG IN                                                                                                    |
| e here to search                                                                                                    | 30%       A       C       A       A                                                                                                    |
| e here to search<br>Li en et a search<br>Li en et a search<br>Li e | • ○ ○ ○ ○ ○ ○ ○ ○ ○ ○ ○ ○ ○ ○ ○                                                                                                    |
| e here to search                                                                                                    |                                                                                                    |
| e here to search                                                                                                    | • ○ (3)         • ○ (R Code Generator - # × +         • ●         • ○ (R Code Generator - # × +         • ●         • ○ (R Code Generator - # × +         • ●         • ○ (R Code Generator - # × +         • ●         • ○ (R Code Generator - # × +         • ●         • ○ (R Code Generator - # × +         • ●         • ○ (R Code Generator - # × +         • ●         • ○ (R Code Generator - # × +         • ●         • ○ (R Code Generator - # × +         • ●         • ●         • ○ (R Code Generator - # × +         • ●         • ○ (R Code Generator - # × +         • ●         • ○ (R Code Generator - # × +         • ●         • ○ (R Code Generator - # × +         • ●         • ○ (R Code Generator - # × +         • ●         • ○ (R Code Generator - # × +         • ●         • ○ (R Code Generator - # × +         • ●         • ○ (R Code Generator - # × +         • ●         • ○ (R Code Generator - # × +         • ●         • ○ (R Code Generator - # × +         • ●         • ●         • ○ (R Code Generator - # × +         • ●         • ○ (R Code Generator - # × +         • ●         • ○ (R Code Gen          |
| e here to search          If       If                                                                                                    |                                                                                                    |
| e here to search                                                                                                    | Image: Second Second Secon |
| e here to search          If       If                                                                                                    |                                                                                                    |
| e here to search                                                                                                    | (3) e Generator - ポ × + LOG IN                                                                                                    |
| e here to search          If       If                                                                                                    | Image: Second Second Seco  |

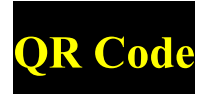

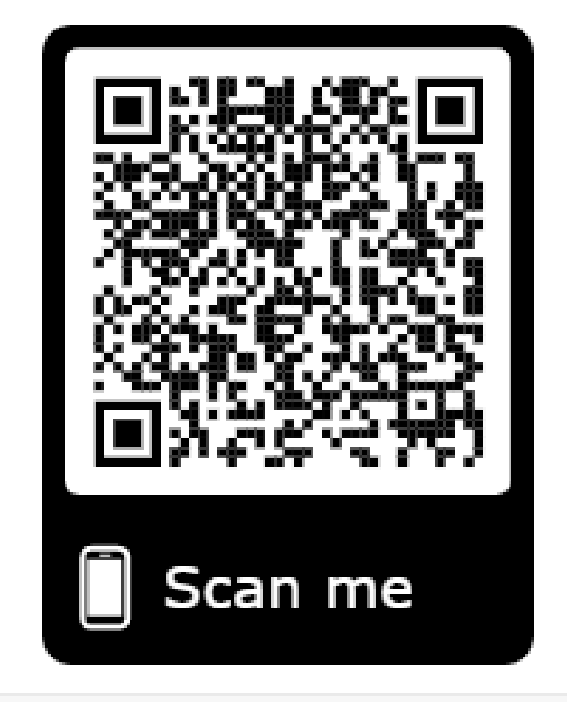

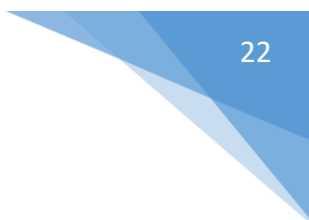